## **Software License Renewal Instructions**

# SAS<sup>®</sup> 9.2 for UNIX<sup>®</sup>

### **Renewing SAS Software**

The SAS System is licensed on a periodic basis. You will receive new license information whenever you renew your existing SAS System license or add additional products to your license. The license information you receive is in the form of the SAS Installation Data file (SID file), which includes your SETINIT.

You must apply a valid SID file to the SAS System before your licensed software will run. The SAS 9.2 software is initially shipped with a temporary license which allows you to begin using it immediately. A full-term license was sent by electronic mail to your SAS Installation Representative upon receipt of your payment for the software. If you installed your SAS 9.2 software using the temporary SETINIT, you should renew the license as soon as you receive your full-term license.

#### Installing Additional Software

If you are installing new software to your existing license, SAS Setup will automatically apply your SID file when you install the software.

#### SID File for Software Renewals

You have two options for retrieving your SID file to renew your license. At the time of your SAS software order, your designated SAS Installation Representative is sent an e-mail containing your SID file as a text file attachment. That e-mail includes your SAS Installation Key and Order Number which you can use to retrieve the SID file over the Internet from the following location:

http://support.sas.com/adminservices-SID

This site requires you to register and log in; it will then allow you to send the SID file to another recipient via e-mail. After retrieving the SID file, refer to the instructions in the e-mail for saving the SID file to disk.

Complete whichever method you have choose to retrieve the SID file. Then proceed with the steps for renewing the software.

#### Renewing Your Installed SAS Software

To renew your license and apply your new SID file to your existing SAS installation, follow the steps below:

- 1. It is recommended that the same identity that was used to install the software is used to renew the license.
- 2. Stop all running SAS processes.

- 3. Run SAS Setup from !SASROOT/sassetup. Make sure you have the appropriate privilege to update files in SASROOT.
- 4. Select Run Setup Utilities from the SAS Setup Primary Menu.
- 5. Select Renew SAS Software.
- 6. Specify the location where you stored your SID file when prompted.
- 7. Your SID file is applied immediately. SAS Setup will report if the task was completed successfully or not. If errors occur, a message is displayed indicating the log files you should check. If the SAS Installation Data applies successfully, you can enter Q to quit SAS Setup and run the SAS System normally.
- 8. You may restart all SAS processes after renewing your software. Any newly licensed products included in a new SID file and the new expiration dates will take effect at that time.

If you have questions about your SID file or encounter problems renewing your license, please contact SAS Technical Support.

## **Emergency SETINITS**

For emergency situations, you can download a temporary SID file that will extend the use of your licensed SAS software products for six days. Please visit SAS Install Center,

http://support.sas.com/documentation/installcenter/index.html. Under Site and Account Data on the right side of the page, select Request a Temporary License Extension. You may also select Resend the SAS Installation Data.